## **ClinRegs Data Collection Screenshots**

## Screenshot 1 – User affiliation page

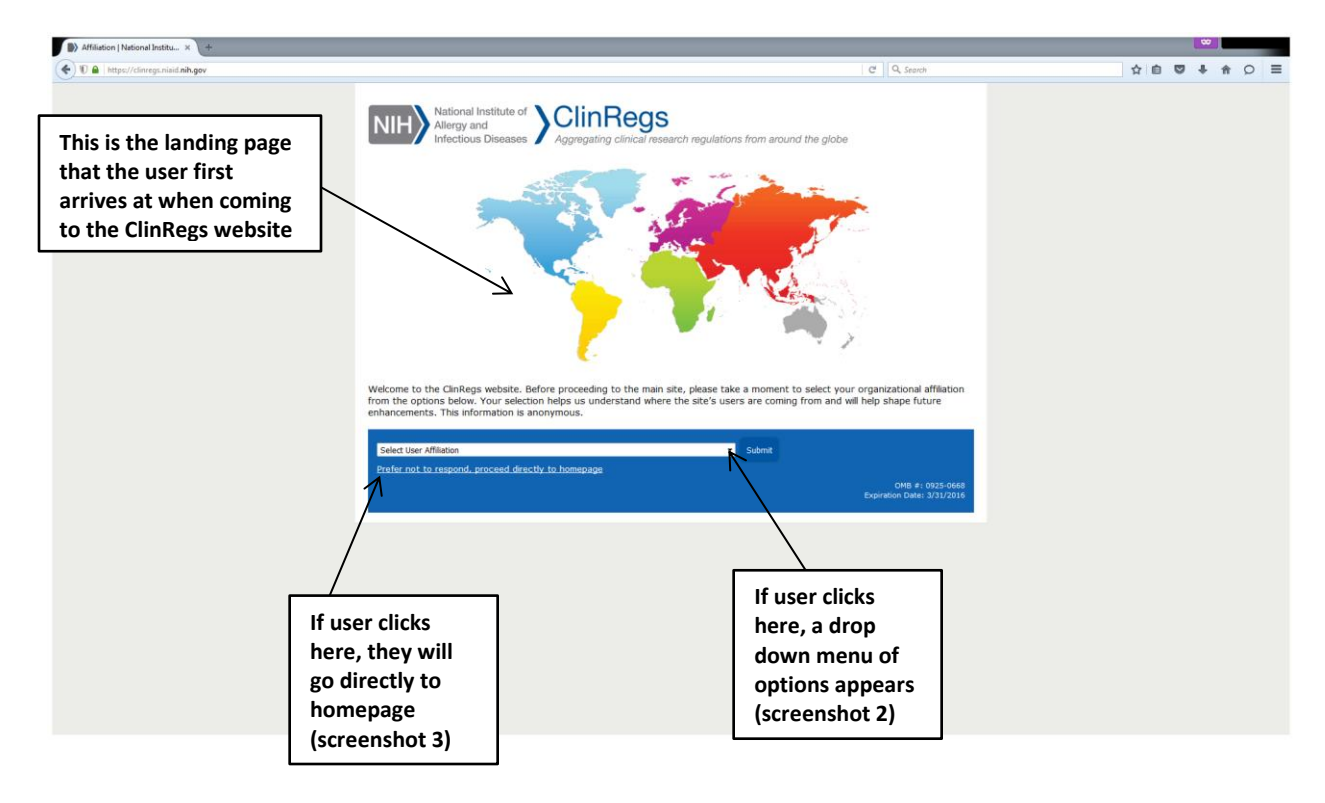

#### Screenshot 2 – Affiliation selection

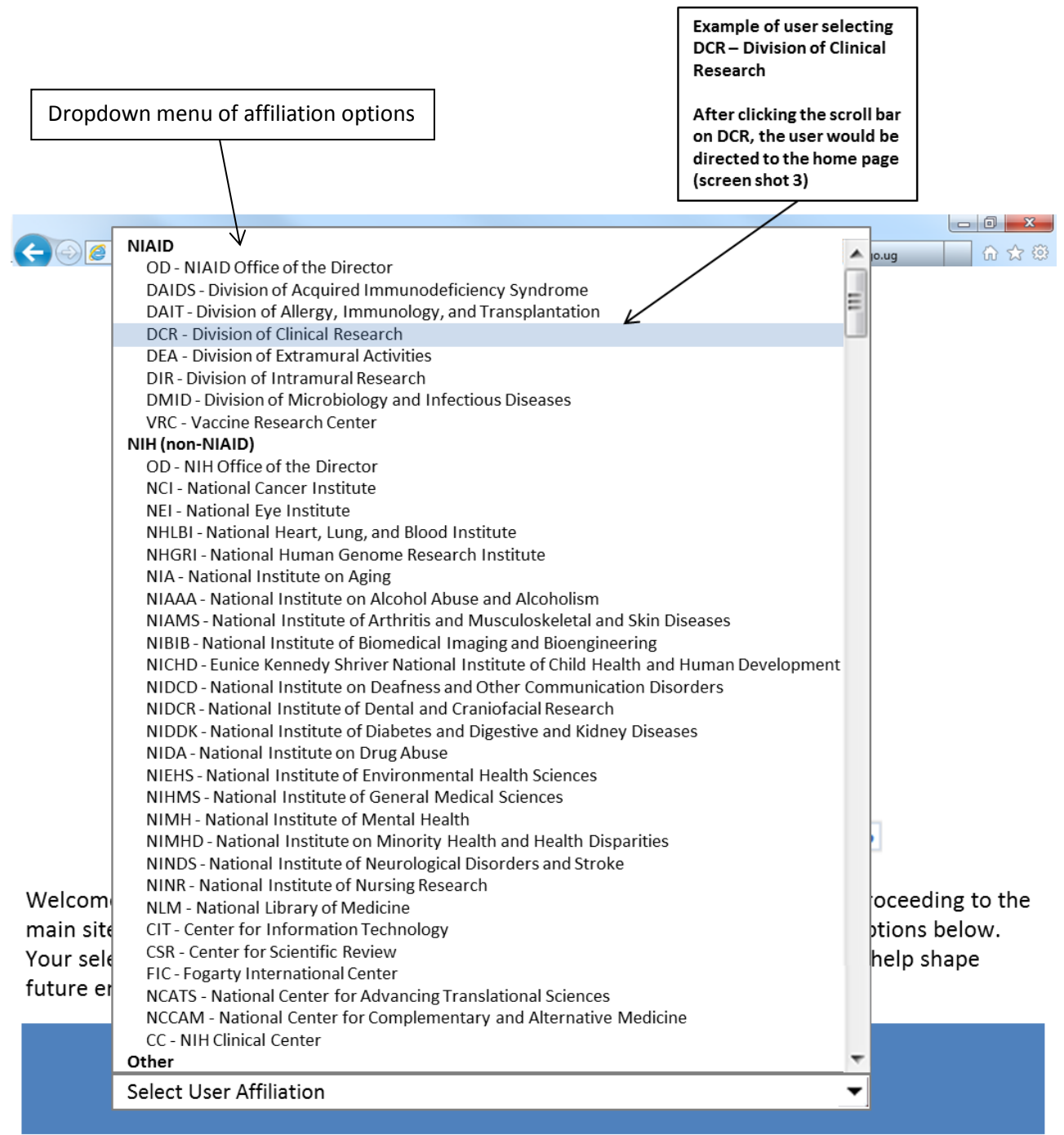

Academia Government (non-NIH) Industry Clinical Research Network Not-for-profit (e.g. professional association, philanthropy, etc.) Other

Other options that show up below "Other" if the user scrolls further down the menu

#### Screenshot 3 – ClinRegs homepage

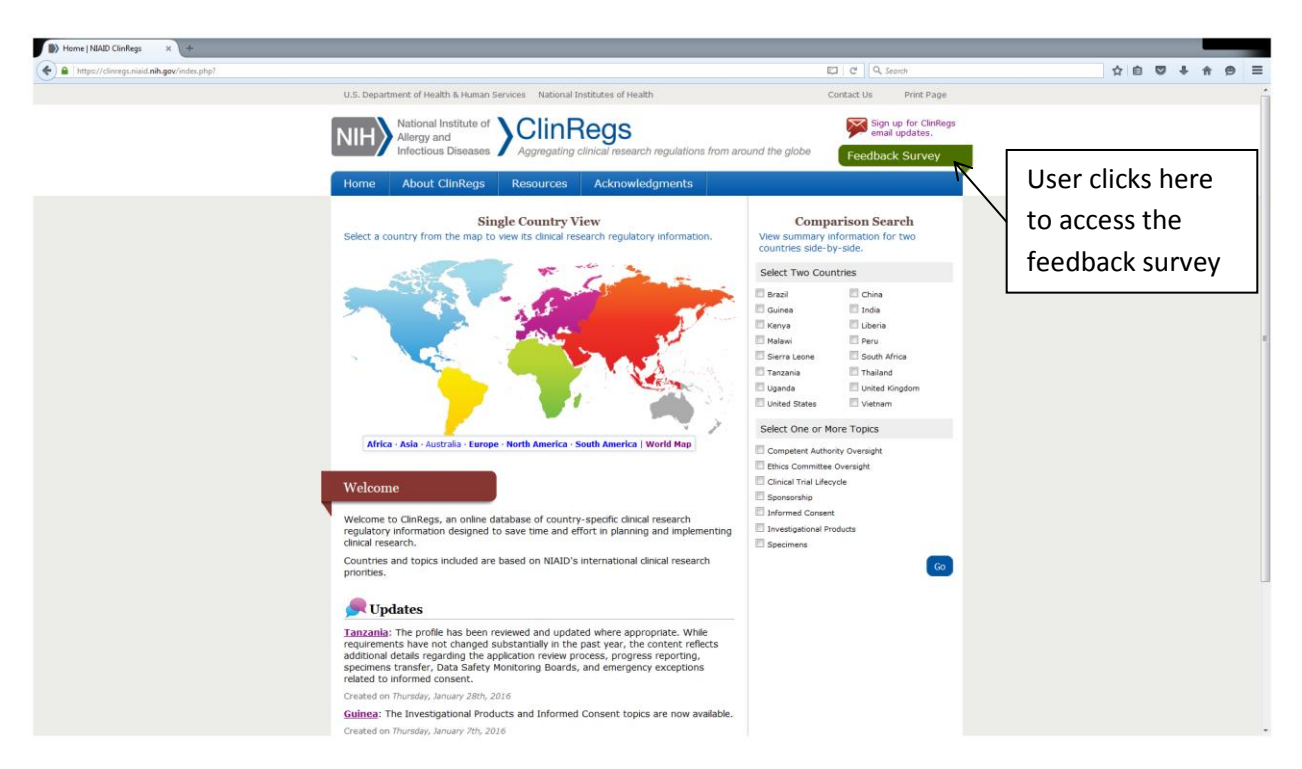

### Screenshot 4 – Feedback survey request pop-up

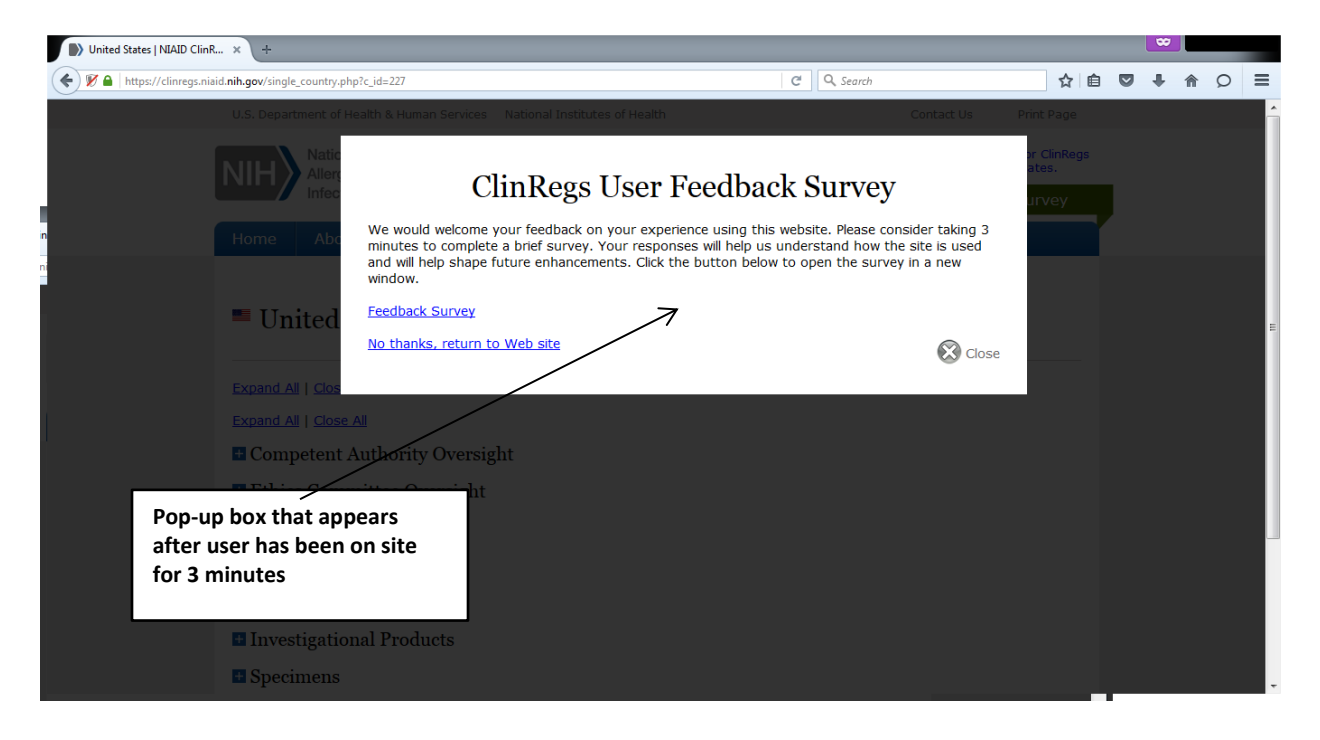

## Screenshot 5 – Feedback survey

| Home   NAND ClinRegs X +                                                                                                    |                                                                                   |                                      |                                        |                                   |                                          |                               |    |
|----------------------------------------------------------------------------------------------------|-----------------------------------------------------------------------------------|--------------------------------------|----------------------------------------|-----------------------------------|------------------------------------------|-------------------------------|----|
| A https://clinnegs.niaid.nih.gov/indes.php?                                                                                                    |                                                                                   |                                      |                                        |                                   | E C C                                    | Q. Search                     |    |
| U.S. Separatives of read                                                                                                    | h & Human Services - Nabonal Inititia                                             |                                      |                                        |                                   |                                          |                               | 1  |
| NIH                                                                                                    |                                                                                   | 00                                   |                                        |                                   |                                          | lign up for Clinkegs<br>utes. |    |
| the second second second second second second second second second second second second second second second se                                                                                                    | ClinRegs                                                                          | User F                               | eedbac                                 | k Surv                            | ev                                       | urvey                         |    |
| Home Abe                                                                                                    | Chintego                                                                          | ober 1                               | ceubue                                 | n our v                           | cy                                       |                               |    |
|                                                                                                    |                                                                                   |                                      |                                        | Expirat                           | OMB #: 0925-0                            | 668<br>016                    |    |
| Circles are radio buttons                                                                                                    | urden Disclosure: Public reporting bu                                             | rden for this co                     | llection of inform                     | nation is estima                  | ated to average 3                        | 5                             | E  |
|                                                                                                    | athering and maintaining the data ne<br>n agency may not conduct or spons         | eded, and com<br>or, and a perso     | pleting and revie<br>n is not required | to respond to                     | ction of informatio<br>, a collection of | n.                            |    |
| Squares are check boxes                                                                                                    | stimate or any other aspect of this o<br>urden, to: NIH, Project Clearance Br     | collection of info<br>anch, 6705 Roc | ormation, includin<br>kledge Drive, MS | ng suggestions<br>C 7974, Bethe   | for reducing this<br>sda, MD 20892-79    | 74,                           |    |
|                                                                                                    | . TTN: PRA# 0925-0668. Do not return                                              | n the complete                       | d form to this ad                      | dress.                            |                                          |                               |    |
| Larger rectangles are open                                                                                                    | This is my first visit                                                            | ic clinicgs i                        | coster.                                |                                   |                                          |                               |    |
| field text boxes                                                                                                    | Weekly     Monthly                                                                |                                      |                                        |                                   |                                          |                               | L. |
| held text boxes                                                                                                    | <ul> <li>Infrequently</li> </ul>                                                  |                                      |                                        |                                   |                                          | m                             |    |
|                                                                                                    |                                                                                   |                                      |                                        |                                   |                                          |                               |    |
| Athio A<br>E From professional colleague<br>Link on a NIAID website                                                                                                    |                                                                                   |                                      |                                        |                                   |                                          |                               |    |
|                                                                                                    |                                                                                   |                                      |                                        |                                   |                                          |                               |    |
| Veronie<br>Veronie                                                                                                    | <ul> <li>Unk from another website</li> <li>Web search engine (Bing, Go</li> </ul> | ogle, Yahoo!, e                      | etc.)                                  |                                   |                                          |                               |    |
| Wecome to Chri<br>regulatory inform                                                                                                    | Other (Please specify)                                                            |                                      |                                        |                                   |                                          |                               |    |
| Countries and to                                                                                                    |                                                                                   |                                      |                                        |                                   |                                          |                               |    |
| priorities,                                                                                                    | . Please complete this sentence                                                   | : I am visiting                      | g the ClinRegs                         | website too                       | lay to?                                  |                               |    |
| Updates                                                                                                    | Search for general information<br>Look up regulations for a part                  | n about one or<br>ticular topic or   | more countrie<br>topics. Please s      | s' clinical rese<br>specify which | arch regulations<br>topic/s              |                               |    |
| Tanonia: The p                                                                                                    |                                                                                   | areana, cohar ar                     | topicari ricano i                      |                                   | copiet a                                 |                               |    |
| access to the access and the access of the access of the a |                                                                                   |                                      |                                        |                                   |                                          |                               |    |
| related to prom-                                                                                                    | related to htmm Trian compact Automotes, Etnics Committees, etc.                  |                                      |                                        |                                   |                                          |                               |    |
| currents: The Ma                                                                                                    |                                                                                   |                                      |                                        |                                   |                                          |                               |    |
| Overteel on more                                                                                                    |                                                                                   |                                      |                                        |                                   |                                          |                               |    |
| Kenyua: the pro-<br>requirements hat<br>additional details                                                                                                    | © Yes                                                                             |                                      |                                        |                                   |                                          |                               |    |
| process.                                                                                                    | No<br>If no, what information were y                                              | ou looking for                       | 2                                      |                                   |                                          |                               |    |
| Created on <i>Tuesda</i>                                                                                                    | , while information were y                                                        | ou looking for                       |                                        |                                   |                                          |                               |    |
|                                                                                                    | $\mathbf{A}$                                                                      |                                      |                                        |                                   |                                          |                               |    |
| U.S. Departme                                                                                                    |                                                                                   |                                      |                                        |                                   |                                          | AREA A                        |    |
|                                                                                                    |                                                                                   |                                      |                                        |                                   |                                          |                               |    |
|                                                                                                    | . Please rate your level of agree                                                 | ement with th                        | e following st                         | atements.                         |                                          |                               |    |
|                                                                                                    |                                                                                   | Strongly                             | Generally                              | Generally                         | Strongly                                 |                               |    |
|                                                                                                    | It was easy to find what I was                                                    | ©                                    | O                                      | O                                 | ©                                        |                               |    |
|                                                                                                    | looking for                                                                       | 6                                    |                                        |                                   |                                          |                               |    |
|                                                                                                    | The information is helpful and<br>relevant to my needs                            | •                                    | 0                                      | 0                                 |                                          |                               |    |
|                                                                                                    | I like the website's design                                                       | 0                                    | 0                                      | 0                                 | 0                                        |                               |    |
|                                                                                                    | I plan on using the website again                                                 | 0                                    | 0                                      | 0                                 | 0                                        |                               |    |
|                                                                                                    | I would recommend the                                                             | 0                                    | 0                                      | 0                                 | •                                        |                               |    |
|                                                                                                    | website to a colleague                                                            |                                      |                                        |                                   |                                          |                               |    |
|                                                                                                    |                                                                                   |                                      |                                        |                                   |                                          |                               | E  |
|                                                                                                    | b. Do you have any suggestions<br>of information, navigation, etc.)               | for improving                        | g this website                         | (e.g., conte                      | nt, organization                         |                               |    |
|                                                                                                    | © Yes                                                                             |                                      |                                        |                                   |                                          |                               |    |
|                                                                                                    | No<br>If yes, please describe.                                                    |                                      |                                        |                                   |                                          |                               |    |
|                                                                                                    |                                                                                   |                                      |                                        |                                   |                                          |                               |    |
|                                                                                                    |                                                                                   |                                      |                                        |                                   |                                          |                               |    |
|                                                                                                    |                                                                                   |                                      |                                        |                                   |                                          |                               |    |
|                                                                                                    |                                                                                   |                                      |                                        |                                   |                                          |                               |    |
|                                                                                                    | what addition-t                                                                   | and some three is                    |                                        | on the second                     | alte and other                           |                               |    |
|                                                                                                    | what additional countries wo                                                      | uid you like te                      | o see included                         | on this web                       | site and why?                            |                               |    |
|                                                                                                    |                                                                                   |                                      |                                        |                                   |                                          |                               |    |
| User clicks here to submit                                                                                                    |                                                                                   |                                      |                                        |                                   |                                          |                               |    |
| survey, then screenshot 5 🔍                                                                                                    |                                                                                   |                                      |                                        |                                   |                                          |                               |    |
| appears                                                                                                    | Submit                                                                            |                                      |                                        |                                   | -                                        |                               |    |
|                                                                                                    |                                                                                   |                                      |                                        |                                   | 🐼 ci                                     | lose                          |    |

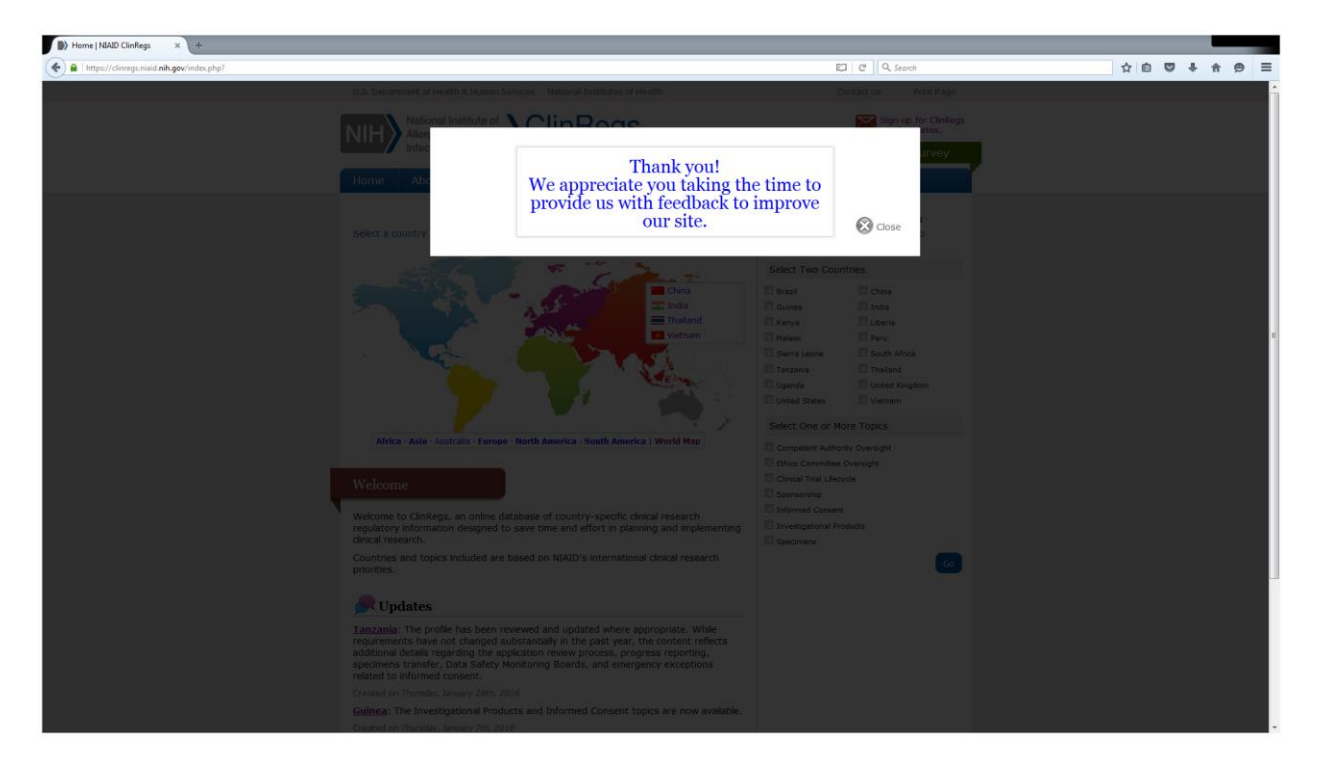

# Screenshot 6 – Survey completion thank you message